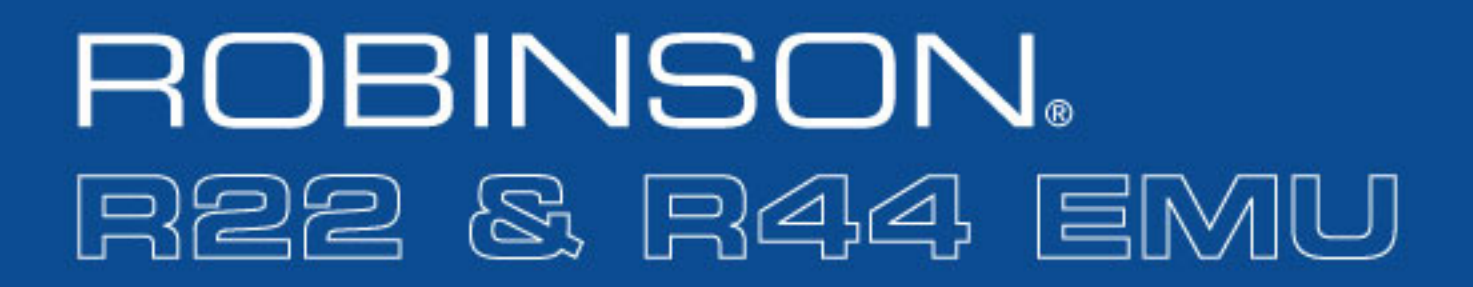

# Technician's Guide

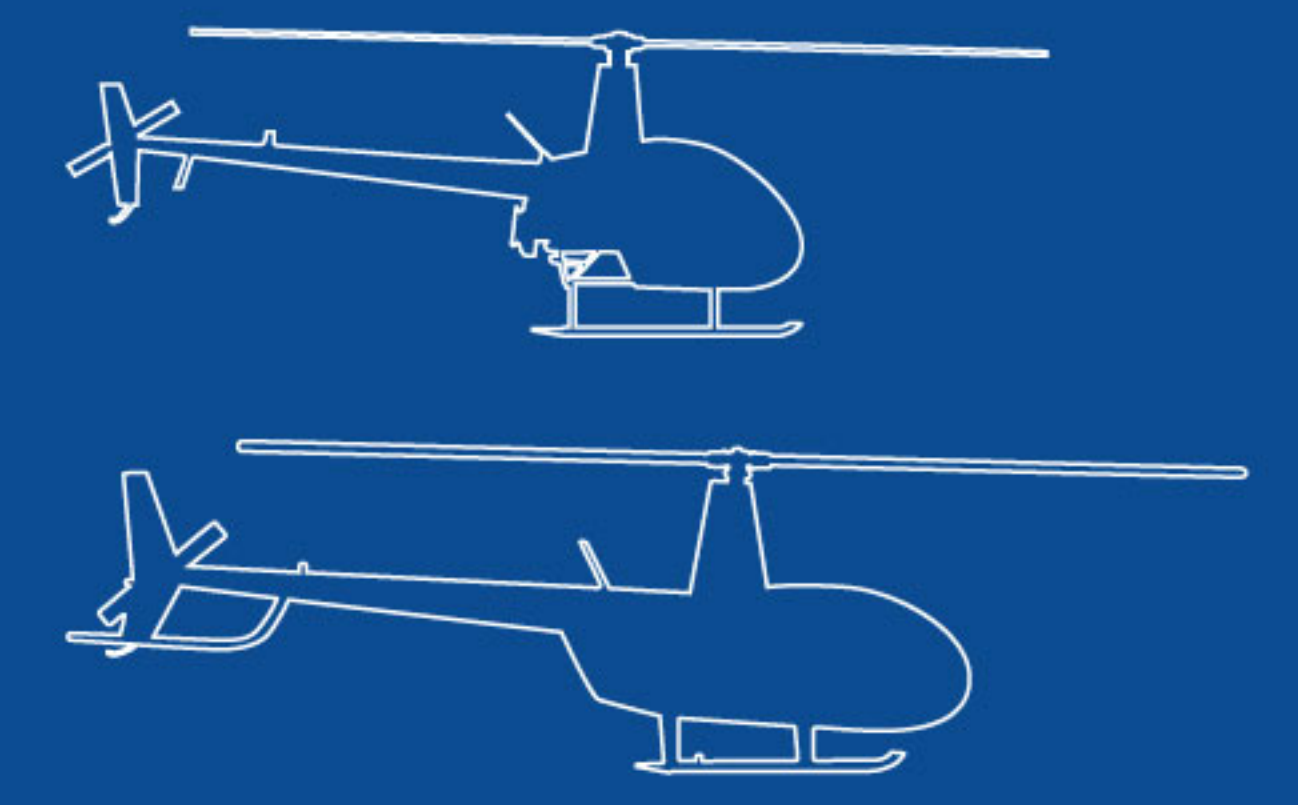

ROBINSON HELICOPTER COMPANY, TORRANCE, CALIFORNIA

# **R22 and R44 Engine Monitoring Unit**

# Technician's PC Software Guide

# Oct 2, 2020 Revision

# TABLE OF CONTENTS

| 1.                   | Intro                    | oduction                   | 2 |  |  |  |
|----------------------|--------------------------|----------------------------|---|--|--|--|
| 2.                   | Equ                      | ipment Description         | 3 |  |  |  |
| 3.                   | 5. Software Installation |                            |   |  |  |  |
| 4.                   | . Connecting to EMU      |                            |   |  |  |  |
| 5.                   | Data Retrieval           |                            |   |  |  |  |
| 6.                   | Data                     | a Viewing                  | 9 |  |  |  |
| 6                    | .1.                      | Files                      | 9 |  |  |  |
| 6                    | .2.                      | Summary Report Screen1     | 0 |  |  |  |
| 6                    | .3.                      | Exceedance History Screen1 | 2 |  |  |  |
| 6                    | .4.                      | Flight History Screen1     | 3 |  |  |  |
| 7. Technician Screen |                          |                            |   |  |  |  |
| 7                    | .1.                      | Exceedance Reset1          | 4 |  |  |  |
| 7                    | .2.                      | Internal Clock1            | 5 |  |  |  |
| 7                    | .3.                      | Set New EMU ID1            | 5 |  |  |  |
| 8.                   | Fac                      | tory Communication1        | 5 |  |  |  |

#### 1. Introduction

This user guide describes personal computer (PC) based software designed for technicians to interface with the Engine Monitoring Unit (EMU) in R22 and R44 Helicopters. The software allows technicians to perform initial configuration of new units, view and download recorded data, and reset exceedance indications.

The latest version of the software and of this user guide are available on the Robinson website <u>www.robinsonheli.com</u>.

#### NOTE

Although every effort has been made to make the EMU accurate and reliable, its intended use is as a maintenance aid only. Independent maintenance records kept by qualified personnel continue to serve as the official aircraft records, and it remains the pilot's responsibility to follow all operating limitations and report any observed exceedances.

Once a cause is identified and corrective action is taken, resetting exceedance indications prior to next flight is highly recommended. However, if the pilot determines the aircraft is in condition for safe flight, exceedance reset may be deferred and dispatch allowed. Reset as soon as practical.

In addition to the PC software described in this manual, an application intended for pilot use is available for Apple iPad devices through the Apple App Store. To get the application from an iPad, access the Apple App Store and search "Robinson EMU". A link is also provided on the Robinson website.

# 2. Equipment Description

The EMU is an electronic recording device housed in the same enclosure as the engine governor controller. It is installed behind the pilot's seatback in R22-series helicopters (Figure 1) and behind the left, rear seatback in R44-series helicopters (Figure 2).

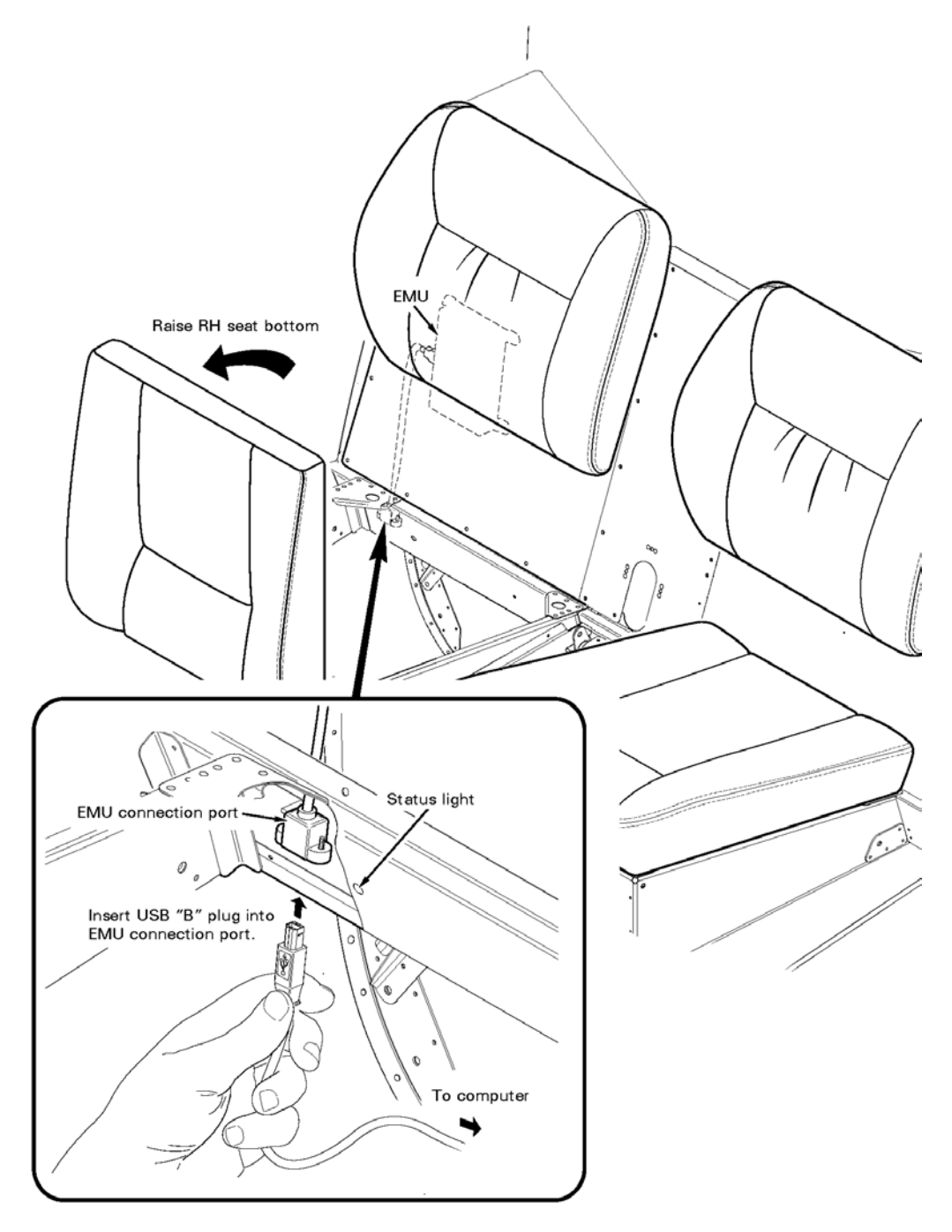

Figure 1: R22 EMU Connection and Status Light

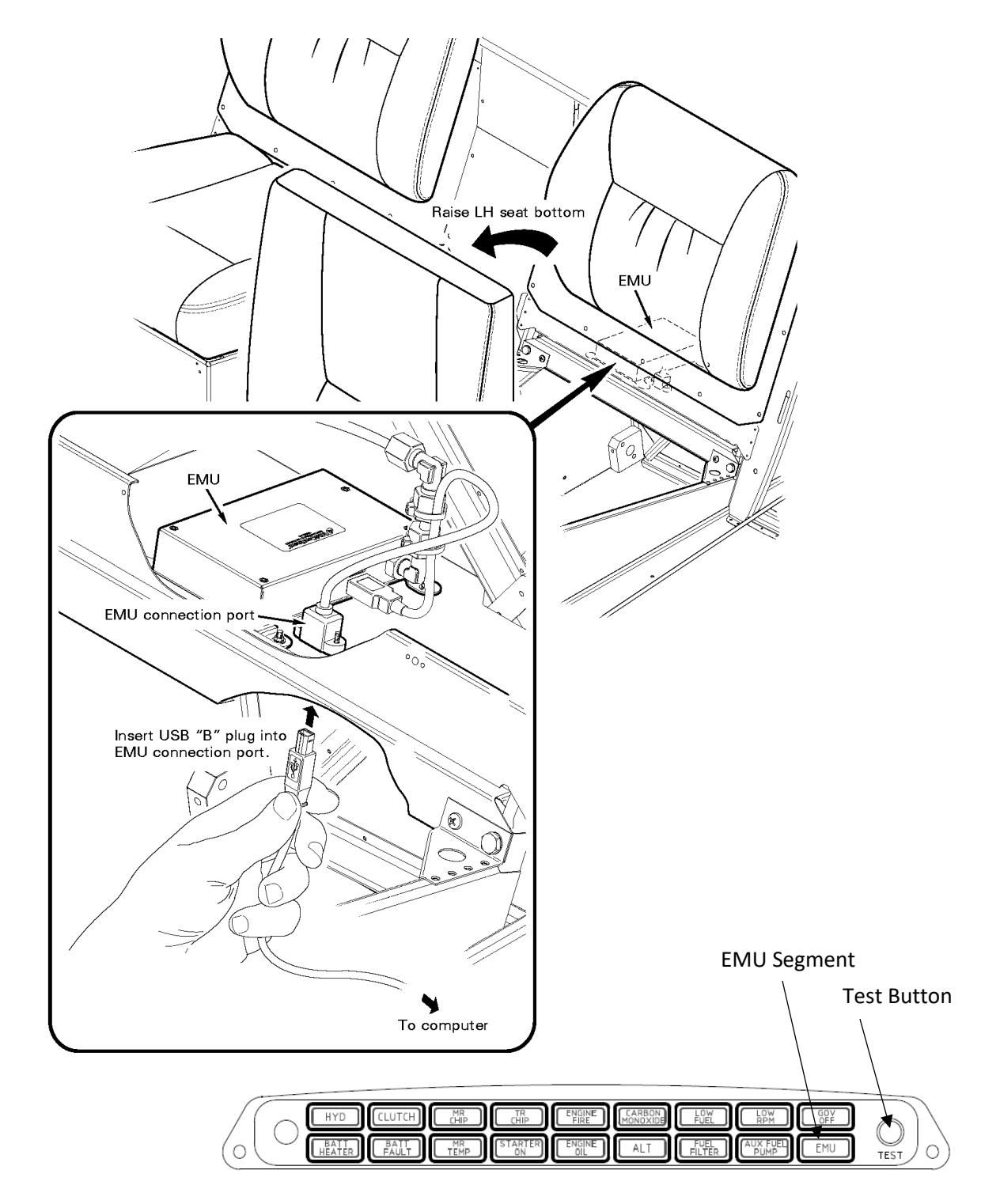

Figure 2: R44 EMU Connection and Annunciator Panel with EMU Segment

EMUs are standard equipment in new R22 and R44-series helicopters purchased after January 15, 2020. Helicopters with EMUs installed can be identified by the presence of their status indication lights as described below.

The EMU monitors engine speed, rotor speed, engine oil temperature, cylinder head temperature, manifold pressure, ambient pressure, and outside air temperature. Data is stored once per second. If the EMU detects an engine or rotor parameter outside of operating limits, an exceedance record is created and data is stored at a higher rate of 15 times per second during the exceedance event.

For R22-series helicopters, EMU status is indicated by an amber light on the aft wall of the compartment under the pilot's seat (Figure 1). For R44-series helicopters, status is indicated by the amber EMU segment on the annunciator panel (Figure 2). EMU status is intended to be referenced only for preflight and maintenance activities and not to be a distraction to the pilot in flight. Therefore, on R44-series helicopters, the EMU segment will only illuminate while the annunciator panel test button is depressed.

A steady (non-flashing) status indication is given for normal EMU operation. A fast flashing indication (4 times per second) is given if an exceedance has been recorded. A slowly flashing indication (once every two seconds) is given if a fault is detected with the EMU or one of its sensors.

The EMU receives power when the battery switch is on, so there will be no status indications with the battery switch off.

A commercially available USB-A to USB-B cable (standard printer cable, Figure 3) is required to connect the PC to the EMU.

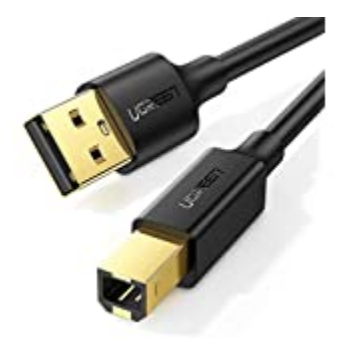

Figure 3: Connection Cable

The connection port is on the underside of the horizontal panel just aft of the seat opening for the pilot's seat on R22-series helicopters and the left rear seat on R44-series helicopters (Figure 1 and Figure 2). The small end of the USB cable plugs in vertically upward. A light and mirror may be helpful to find the port the first time.

## 3. Software Installation

Using the PC that is intended to interface with the EMU (a laptop or tablet PC with USB port and Windows 10 or later operating system is required), go to <u>www.robinsonheli.com</u>. The *Customer Support* menu has information related to the EMU including instructions for downloading PC software.

A compressed folder in .zip format will be downloaded. Extract the contents of the compressed folder, and locate the *\_install.bat* file. Right click on the file, and select "run as administrator". A successful installation will place the following icon on the desktop:

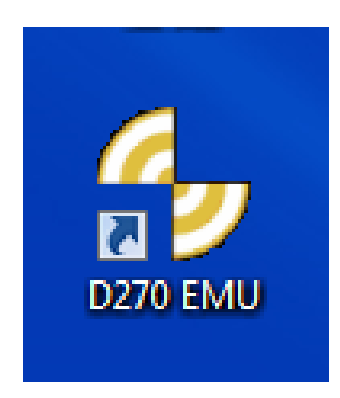

#### 4. Connecting to EMU

With helicopter battery switch off and PC power on, connect the USB cable between the PC and EMU. The EMU port is on the underside of the horizontal panel just aft of the seat opening for the pilot's seat on R22-series helicopters and the left rear seat on R44-series helicopters as indicated in Figure 1 and Figure 2.

## <u>NOTE</u>

Pulling CLUTCH/START and HORN/START circuit breakers is recommended while working near helicopter to ensure starting circuit cannot accidentally be energized. Restore breakers once maintenance task is complete.

Turn helicopter battery switch on. In approximately 10 seconds the EMU will initialize. After initialization, EMU's status indicator may exhibit a fast flash. (For R44-series helicopters, it is necessary to push and hold the annunciator panel test button to illuminate the EMU status indicator).

## <u>NOTE</u>

A ground power source (e.g. battery charger) is recommended for EMU sessions longer than 10 minutes.

Launch the EMU software by double clicking EMU icon. The Connection screen shown below will appear. This indicates a successful connection and shows some basic information about the helicopter and EMU.

The fast flash rate, if present, will be replaced by the steady status indication after the software is launched, unless there is an actual recorded exceedance.

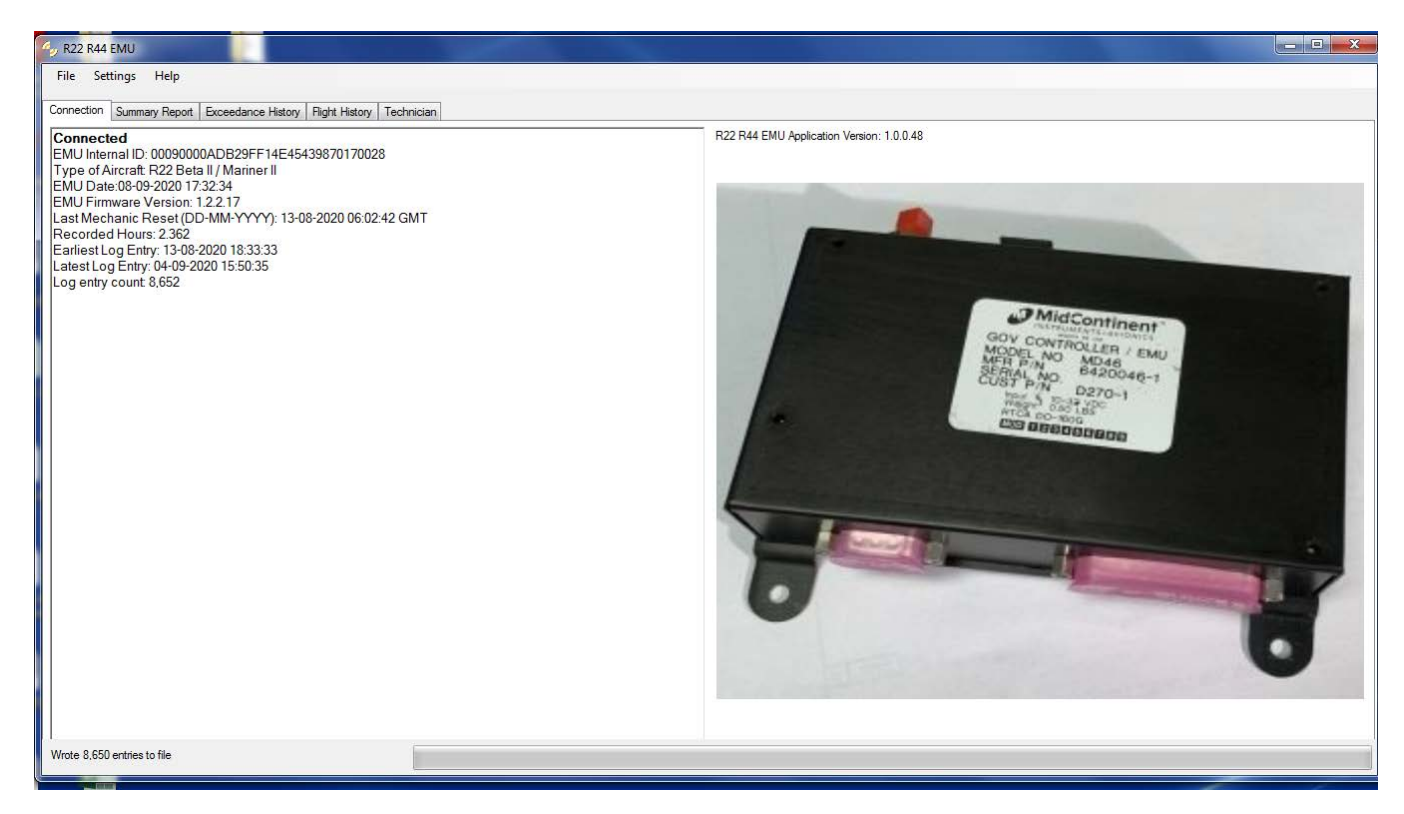

Figure 4: Connection Screen

#### 5. <u>Reading Data</u>

Either a specific date and time range of data, or all recorded data, can be read from the EMU. The USB connection is limited to a data transfer rate of approximately 500 records per second, or about 7 seconds to download one hour's worth of EMU data. 2200 hours of data requires about 4.5 hours to read. Therefore, it is recommended to periodically download recent data. Once downloaded, the recently downloaded data can be combined with existing data into a master file on the PC much faster than the download process.

From the connection page, click *File* and either *Read Recent Data from EMU* or *Read All Data from EMU*. If recent data is selected, a window will appear to enter the desired date and time range:

| 💀 Read Subset of Data from EMU |                     |  |  |  |  |  |  |  |
|--------------------------------|---------------------|--|--|--|--|--|--|--|
| EMU Date Rang                  | EMU Date Range      |  |  |  |  |  |  |  |
| Start From                     | 28-07-2020 19:08:25 |  |  |  |  |  |  |  |
| Stop At                        | 04-08-2020 19:08:25 |  |  |  |  |  |  |  |
|                                | Read Data           |  |  |  |  |  |  |  |
|                                |                     |  |  |  |  |  |  |  |

Figure 5: Data Range Screen

The default range is one week leading up to and including the most recent recorded data. The date format is DD-MM-YYYY and the time is Coordinated Universal Time (UTC). A desired range can be typed into the boxes or selected using the dropdown arrows on the right. Be sure to apply the timezone correction for the local time zone. For example, if it is intended to look at data from a flight that began on 5 August 2020 at 9 AM in the Pacific Time Zone (UTC -7), the Start From entry would be:

#### 05-08-2020 16:00:00

Click read data, and a green progress bar at the bottom of the EMU software window will show download progress. Once complete, the screen will switch to the Flight History screen (see Section 6).

#### <u>NOTE</u>

Reading the data DOES NOT save it to the PC. Saving a file to the PC requires a separate action. See Section 6.

When complete, including saving a file if desired, switch off helicopter battery power and disconnect USB cable.

#### 6. Data Viewing

#### 6.1. <u>Files</u>

Once data has been retrieved, it may be saved as a file on the PC. Click *File, Save Data to File.* A default "Logs" directory is selected by the software. Any directory may be used with standard Windows navigation. A default filename associated with the helicopter model and serial number an date the file is created will be assigned. For example:

*R44\_1140\_20200926.emu* would be the default filename for a EMU data from R44 S/N 1140 saved on September 26, 2020.

As with the directory, the user may choose to type a different filename.

The created file has the extension .emu and can only be read by the EMU software.

Once a file has been saved to the PC, it can be accessed and read by the software without being connected to an EMU. Thus, data from various dates and times as well as various helicopters can be collected on the PC and reviewed at the technician's convenience.

As noted in Section 5, retrieval of multiple, short files is preferable to a long data download. To combine files, open one file, then select *File, Merge File Data*, and open the next data file. The software will merge each data set as it is loaded sorting all of the records by time. Once all desired files are loaded, save the result as a combined master file.

# 6.2. Summary Report Screen

The Summary Report screen is shown below.

| ile Settings Help  enection Sommary Report  EMU Firmware Version: 1.2.2.15  EMU Date: 14-08-2020 19 13:26  Total Recorded Hours: 76.284  asst Reset Date (DD-MM-YYYY): 28-07-2020 20:43:00 GMT  Exceedance Flags  Rotor Freq Exceeded No Engine Freq Exceeded No Oil Temp Exceeded No Oil Temp Exceeded No Oil Temp Exceeded Yes  Event Summary  Name                                                                                                    | 6. R22 R44 EMU                   |                              | _                 |                         |                                    |        |
|----------------------------------------------------------------------------------------------------|----------------------------------|------------------------------|-------------------|-------------------------|------------------------------------|--------|
| Exceedance Hatory         Right Hatory         Technican           Summary Report         Aircraft Type: R44 Raven II / Clipper II         Aircraft Type: R44 Raven II / Clipper II           MU Dirimware Version: 1.2.2.15         Aircraft Serial Number: 1140         Aircraft Serial Number: 1140           Coll Recorded Hours: 76.284         Aircraft Serial Number: 1140         Aircraft Serial Number: 1140           Rater Flags         Rotor Freq Exceeded         No         Rotor Freq Exceeded         0           Engine Freq Exceeded         No         CHT Exceeded         0         CHT Exceeded         0           Oil Temp Exceeded         No         Oil Temp Exceeded         0         CHT Exceeded         0           Starmary         Core refains         Maximum         2nd Highest         Exceedance         Exceedance           Rotor Speed (%)         108         105.5 30-07-2020         Aircraft Speed Kerdance         Aircraft Speed Kerdance         Exceedance           Rotor Speed (%)         102         102.0 04-08-500         Exceedance         Aircraft Speed Kerdance         Cil Highest           Rotin Fage Speed (%)         102         102.0 04-08-500         Cil Highest         Exceedance         Cil Highest           Rotin Speed (%)         102         102.0 04-08-500         Cil Highest <t< td=""><td colspan="6">File Settings Help</td></t<>                                                                                                    | File Settings Help               |                              |                   |                         |                                    |        |
| Summary Report       Aircraft Type: R44 Raven II / Clipper II         Aircraft Type: R44 Raven II / Clipper II       Aircraft Type: R44 Raven II / Clipper II         Aircraft Serial Number: 11:02       Aircraft Serial Number: 11:02         Total Recorded Hours: 76:284       Aircraft Serial Number: 11:02         Cate Resorded (DD-MM-YYYY): 28:07-2020 20:43:00 GMT       Exceedance Counts         Rotor Freq Exceeded       No         Engine Freq Exceeded       No         Oil Temp Exceeded       No         Oil Temp Exceeded       No         Oil Temp Exceeded       No         Oil Temp Exceeded       No         Oil Temp Exceeded       No         Char Speed (%)       105: 5 9:007-2020         Rotor Speed (%)       102       102:004-08-2020         Engine Speed (%)       102       102:004-08-2020         Engine Speed (%)       102       102:004-08-2020         Char Temp (*f)       200       381:6 11-08-2020         Oil Temp (*f)       200       381:6 11-08-2020         Oil Temp (*f)       20       257:0 11-08-2020         Oil Temp (*f)       24:50       250:0         Oil Temp (*f)       24:50       250:0         Oil Temp (*f)       24:50       250:0         <                                                                                                    | Connection Summary Report Exceed | dance History Flight History | Technician        |                         |                                    |        |
| Aircraft Type: R44 Raven II / Clipper II         Aircraft Type: R44 Raven II / Clipper II         Aircraft Type: R44 Raven II / Clipper II         Aircraft Serial Number: 1140         Stat Resort Date (DD-MM-YYY): 28-07-2020 20:43:00 GMT         Exceedance Counts         Rotor Freq Exceeded       No         Engine Freq Exceeded       No         Oil Temp Exceeded       No         Oil Temp Exceeded       No         Oil Temp Exceeded       No         Oil Temp Exceeded       No         Oil Temp Exceeded       No         Oil Temp Exceeded       No         Oil Temp Exceeded       No         Diagne Speed (%)       108 105 5 30-07-2020         Rotor Speed (%)       108 105 5 30-07-2020         Engine Speed (%)       102 1002 00 4-08-2020         Engine Speed (%)       102 1002 00 4-08-2020         Engine Speed (%)       102 1002 00 4-08-2020         Engine Speed (RPM)       2718 2718 0 18:55:40 6         CY Head Temp (°F)       245 2 266 11-08-2020       257.0 11-08-2020         Oil Temp (°C)       260 316 6 14-08-2020       257.0 11-08-2020         Oil Temp (°C)       245 2 266 6 11-08-2020       257.0 11-08-2020         Oil Temp (°C)       245 2 266 6 11-08-2020                                                                                                    | Summary Report                   |                              |                   |                         |                                    |        |
| END FilmWate Version, 1.2.2.13       Aircraft Serial Number: 1140         ENU Date: 14-08-2020 19:13.26       Fotal Recorded Hours: 76.284         Last Reset Date (DD-MM-YYYY): 28-07-2020 20:43:00 GMT       Exceedance Counts         Rotor Freq Exceeded       No         Engine Freq Exceeded       No         Oil Temp Exceeded       No         Oil Temp Exceeded       No         Oil Temp Exceeded       No         Oil Temp Exceeded       No         Oil Temp Exceeded       No         Oil Temp Exceeded       No         Oil Temp Exceeded       No         Oil Temp Exceeded       No         Oil Temp Exceeded       No         Oil Temp Exceeded       No         Oil Temp Exceeded       No         Oil Temp Exceeded       No         Oil Temp Exceeded       No         Oil Temp Exceeded       No         Diss 310: 5 30-07-2020       2nd Highest         Rotor Speed (%)       102       102:0 04-08-2020         Engine Speed (%)       102       102:0 04-08-2020         Cyl Head Temp (*C)       200       181:6 14-08-2020       257:0 11-08-2020         Oil Temp (*C)       200       184:1 180:25:50       125:0 19:00:52:8 <td>EMILE: 10</td> <td>0.15</td> <td></td> <td></td> <td>Aircraft Type: R44 Raven II / Clip</td> <td>per II</td>                                                                                                    | EMILE: 10                        | 0.15                         |                   |                         | Aircraft Type: R44 Raven II / Clip | per II |
| END Date: 14-08-2020 19:13:26         Total Recorded Hours: 76:284         Last Reset Date (DD-MM-YYYY): 28-07-2020 20:43:00 GMT         Exceedance Flags         Rotor Freq Exceeded       No         Engine Freq Exceeded       No         Oil Temp Exceeded       No         Oil Temp Exceeded       No         Oil Temp Exceeded       No         Oil Temp Exceeded       No         Oil Temp Exceeded       No         Oil Temp Exceeded       No         Oil Temp Exceeded       No         Oil Temp Exceeded       No         Oil Temp Exceeded       No         Oil Temp Exceeded       No         Dias 105:5 30-07-2020       2nd Highest         Exceedance (RPM)       102       102:0 04-08-2020         Engine Speed (%)       102       102:0 04-08-2020         Engine Speed (%)       102       102:0 04-08-2020         Engine Speed (RPM)       2718       2718:0 18:55:40.6         Cyl Head Temp (*C)       260       138:16 14-08-2020       257.0 11-08-2020         Oil Temp (*C)       118       127.0 18:53:32.8       125.0 19:00:52.8                                                                                                    | EMU Firmware version. 1.2        | 2.2.15                       |                   |                         | Aircraft Serial Number: 1140       |        |
| Total Recorded Hours: 76.284         .ast Reset Date (DD-MM-YYYY): 28-07-2020 20:43:00 GMT         Exceedance Flags       Rotor Freq Exceeded       0         Rotor Freq Exceeded       No         CHT Exceeded       No         Oil Temp Exceeded       No         Oil Temp Exceeded       Yes         Event Summary       Coperating         Mane       Operating         Name       Operating         Name       Operating         Name       Operating         Nation Speed (%)       108         Rotor Speed (%)       102         Rotor Speed (%)       102         Pagine Speed (%)       102         Oil Temp (°F)       245         Oil Temp (°F)       245         Oil Temp (°F)       245         Oil Temp (°F)       245         Oil Temp (°F)       245         Oil Temp (°F)       245         Oil Temp (°F)       245         Celo II 1-08-2020         Oil Temp (°F)       245         Celo II 1-08-2020         Oil Temp (°F)       245         Celo II 1-08-2020         Oil Temp (°F)       245         Oil Temp (°F)       245                                                                                                    | EMU Date: 14-08-2020 19:1        | 13:26                        |                   |                         |                                    |        |
| Ast Reset Date (DD-MM-YYYY): 28-07-2020 20:43:00 GMT         Exceedance Flags         Rotor Freq Exceeded       No         Engine Freq Exceeded       No         Oll Temp Exceeded       No         Oil Temp Exceeded       Yes         Event Summary       Maximum<br>Occurrence         Rotor Speed (%)<br>Rotor Speed (%)<br>Rotor | Total Recorded Hours: 76.2       | 284                          |                   |                         |                                    |        |
| Exceedance Flags         Rotor Freq Exceeded         No           Engine Freq Exceeded         No         Engine Freq Exceeded         0           CHT Exceeded         No         O         Engine Freq Exceeded         0           Oil Temp Exceeded         No         O         CHT Exceeded         0           Oil Temp Exceeded         Yes         Oil Temp Exceeded         0           Event Summary         Maximum<br>Occurrence         2nd Highest<br>Exceedance         3rd Highest<br>Exceedance           Rotor Speed (%)<br>Rotor Speed (%)         108         105.5         30-07-2020         Exceedance         3rd Highest           Rotor Speed (%)<br>Rotor Speed (%)         102         102.0         04-08-2020         Exceedance         Exceedance           Cyl Head Temp (°F)         200         112.0         102.0         04-08-2020         Event Summary           Oil Temp Speed (%)         102         102.0         04-08-2020         Event Summary         Event Summary           Cyl Head Temp (°F)         245         260.6         11-08-2020         257.0         11-08-2020           Cyl Head Temp (°C)         260         134.2         125.0         19:00:52.8         Event Summary                                                                                                    | Last Reset Date (DD-MM-Y         | YYY): 28-07-2020 20          | :43:00 GMT        |                         |                                    |        |
| Rotor Freq Exceeded         No           Engine Freq Exceeded         No           CHT Exceeded         No           Oil Temp Exceeded         No           Oil Temp Exceeded         Yes           Event Summary         Operating           Name         Operating           Rotor Speed (%)         108           Rotor Speed (%)         102           Rotor Speed (%)         102           Cyl Head Temp (°F)         200           Oil Temp (°F)         245           Oil Temp (°F)         245           Oil Temp (°F)         245           Oil Temp (°F)         245           Oil Temp (°F)         245           Colo 11-08-2020           Oil Temp (°F)         245           Colo 11-08-2020           Oil Temp (°F)         245           Oil Temp (°F)         245           Oil Temp (°F)         245           Colo 11-08-2020         1250           Oil Temp (°F)         245           Oil Temp (°C)         2606           Oil Temp (°C)         2606           Oil Temp (°C)         2606           Oil Temp (°C)         2606           Oil Temp (°C)         2606<                                                                                                    | Exceedance Flags                 |                              |                   |                         | Exceedance Counts                  |        |
| Engine Freq Exceeded         No           CHT Exceeded         No           Oil Temp Exceeded         Yes           Event Summary         Maximum<br>Occurrence         2nd Highest<br>Exceedance         3rd Highest<br>Exceedance           Rotor Speed (%)<br>Rotor Speed (%)<br>Engine Speed (%)<br>2718         108         105.5         30-07-2020           Engine Speed (%)<br>Cyl Head Temp (°F)         102         102.0         04-08-2020           Cyl Head Temp (°F)         260         381.6         14-08-2020           Oil Temp (°F)         245         260.6         11-08-2020           Oil Temp (°F)         245         260.6         11-08-2020           Oil Temp (°F)         245         260.6         11-08-2020           Oil Temp (°F)         245         260.6         11-08-2020           Oil Temp (°C)         118         127.0         18:53:52.8                                                                                                    | Rotor Freq Exceeded              | Ν                            | lo                |                         | Rotor Freq Exceeded                | 0      |
| CHT Exceeded         No         CHT Exceeded         0           Oil Temp Exceeded         Yes         Oil Temp Exceeded         0           Event Summary         Maximum<br>Occurrence         2nd Highest<br>Exceedance         3rd Highest<br>Exceedance         3rd Highest<br>Exceedance           Rotor Speed (%)<br>Rotor Speed (%)<br>Rotor Speed (%)<br>2718         108         105.5         30-07-2020         3rd Highest<br>Exceedance         Exceedance         2           Public Speed (%)<br>Rotor Speed (%)<br>Rotor Speed (%)         102         102.0         04-08-2020         2         2         2           Cyl Head Temp (*F)         260         184.2         19:02:55.0         2         2         2         2         2         2         2         2         2         2         2         2         2         2         2         2         2         2         2         2         2         2         2         2         2         2         2         2         2         2         2         2         2         2         2         2         2         2         2         2         2         2         2         2         2         2         2         2         2         2         2         2         2                                                                                                    | Engine Freq Exceeded             | N                            | lo                |                         | Engine Freq Exceeded               | 0      |
| Oil Temp Exceeded         Yes         Oil Temp Exceeded         2           Event Summary         Name         Operating<br>Limit         Maximum<br>Occurrence         2nd Highest<br>Exceedance         3rd Highest<br>Exceedance         3rd Highest                                                                                                    | CHT Exceeded                     | Ν                            | lo                |                         | CHT Exceeded                       | 0      |
| Speed (%)<br>Rotor Speed (%)<br>Rotor Speed (%)         108<br>432         105.5 30-07-2020<br>422.2 18:47:01.0         2nd Highest<br>Exceedance         3rd Highest<br>Exceedance           Engine Speed (%)<br>Cyl Head Temp (*F)         102         102.0 04-08-2020<br>2718.0 18:55:40.6                                                                                                    | Oil Temp Exceeded                | Y                            | es                |                         | Oil Temp Exceeded                  | 2      |
| Name         Operating<br>Limit         Maximum<br>Occurrence         2nd Highest<br>Exceedance         3rd Highest<br>Exceedance           Rotor Speed (%)<br>Rotor Speed (%)         108<br>432         105.5         30.07-2020           Heighe Speed (%)<br>Engine Speed (%)         102<br>2718         102.0         0.408-2020           Cyl Heid Temp (°F)         260         194.2         19.02.55.0           Oil Temp (°F)         245         260.6         11-08-2020           Oil Temp (°F)         245         260.6         127.0           127.0         18.53.52.8         125.0         19.00.52.8                                                                                                    |                                  |                              |                   |                         |                                    |        |
| Name         Operating<br>Limit         Maximum<br>Occurrence         2nd Highest<br>Exceedance         3rd Highest<br>Exceedance           Robr Speed (%)         108<br>432         105.5<br>422.2<br>18.47.01.0         105.5<br>422.2<br>18.47.01.0         106<br>422.2<br>18.47.01.0         106<br>422.2<br>18.47.01.0           Engine Speed (%)         102<br>2718.0<br>2718.0<br>18.55.40.6         102<br>2718.0<br>19.55.40.6         102<br>2718.0<br>19.25.0<br>19.02.55.0         102<br>257.0<br>11.08-2020<br>125.0<br>125.0<br>19.00.52.8         102<br>257.0<br>11.08-2020<br>125.0<br>19.00.52.8           old File         245         280.6<br>12.5         11.08-2020<br>125.0<br>125.0<br>19.00.52.8         257.0<br>125.0<br>19.00.52.8                                                                                                    | Event Summary                    |                              |                   |                         |                                    |        |
| Child         Cocurrence         Exceedance         Exceedance           Rotor Speed (%)         108         105.5         30-07-2020           Rotor Speed (RPM)         432         422.2         18:47:01.0           Engine Speed (%)         102         102.0         04-08-2020           Engine Speed (%)         2718         2718.0         18:55:40.6           Cyl Head Temp (°F)         500         381.6         14-08-2020           Cyl Head Temp (°C)         260         194.2         19:02:55.0           Oil Temp (°C)         118         127.0         18:53:52.8         125.0           aded Fle         Exceedance         Exceedance         Exceedance                                                                                                    | Name                             | Operating                    | Maximum           | 2nd Highest             | 3rd Highes                         | st     |
| Rotor Speed (RPM)         432         422.2         18.47.01.0           Engine Speed (%)         102         102.0         04-08-2020           Engine Speed (RPM)         2718         2718.0         18:55:40.6           Cyl Head Temp (*F)         500         381.6         14-08-2020           Cyl Head Temp (*C)         260         194.2         19:02:55.0           Oil Temp (*F)         245         260.6         11-08-2020           Oil Temp (*C)         118         127.0         18:53:52.8         125.0           aded File                                                                                                    | Rotor Speed (%)                  | 108                          | 105.5 30-07-2020  | Exceedance              | Exceedance                         |        |
| Engine Speed (%)         102         102 04-08-2020           Engine Speed (RPM)         2718         2718.0         18:55:40.6           Cyl Head Temp (°F)         500         381.6         14-08-2020           Cyl Head Temp (°C)         260         194.2         19:02:55.0           Oil Temp (°F)         245         260.6         11-08-2020           Oil Temp (°C)         118         127.0         18:53:52.8         125.0         19:00:52.8                                                                                                    | Rotor Speed (RPM)                | 432                          | 422.2 18:47:01.0  |                         |                                    |        |
| Cyl Head Temp (°F)     500     381.6     14-08-2020       Cyl Head Temp (°F)     260     194.2     19:02:55.0       Oil Temp (°F)     245     260.6     11-08-2020       Oil Temp (°C)     118     127.0     18:53:52.8       aded File     245     260.6                                                                                                    | Engine Speed (%)                 | 102                          | 102.0 04-08-2020  |                         |                                    |        |
| Op/L Head Temp (*C)         260         194.2         19:02:55.0           Oil Temp (*F)         245         260.6         11-08-2020         257.0         11-08-2020           Oil Temp (*C)         118         127.0         18:53:52.8         125.0         19:00:52.8           aded File         Image: Control of the second second se                                                                                                    | Cyl Head Temp (°F)               | 2/18                         | 2/18.0 18:55:40.6 |                         |                                    |        |
| Oil Temp (°F)         245         260.6         11-08-2020         257.0         11-08-2020           Oil Temp (°C)         118         127.0         18:53:52.8         125.0         19:00:52.8           aded File                                                                                                    | Cyl Head Temp (°C)               | 260                          | 194.2 19:02:55.0  |                         |                                    |        |
| Oil Temp (°C)         118         127.0         18:53:52.8         125.0         19:00:52.8           aded File                                                                                                    | Oil Temp (°F)                    | 245                          | 260.6 11-08-2020  | 257.0 11-08-2020        | )                                  |        |
| aded File                                                                                                    | Oil (emp (°C)                    | 118                          | 127.0 18:53:52.8  | <b>125.0</b> 19:00:52.8 |                                    |        |
|                                                                                                    | Loaded File                      |                              |                   |                         |                                    |        |

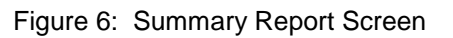

Any exceedances that have not been reset by a technician are displayed on this page. The "Exceedance Flags" and "Exceedance Counts" indicate the type and number of exceedances since the last reset. The "Event Summary" table provides details for the measured value, time, and date of the 3 highest exceedances (if present) displayed in order of severity for each monitored parameter. The "Maximum Occurrence" column always contains the maximum recorded value whether or not it was an exceedance. Values that are counted as exceedances are displayed in red text. The "2<sup>nd</sup> Highest Exceedance" columns will only be populated if there are 2, 3, or more exceedances.

#### <u>NOTE</u>

Values that trigger an exceedance indication are set at levels where maintenance action is required. This is slightly higher than the Operating Limit values and allows for some instrument tolerance to avoid nuisance indications. Therefore, it is possible to see a number in the "Maximum Occurrence" column slightly higher than the "Operating Limit" column but not shown in red text.

# <u>NOTE</u>

The Summary Report screen displays information equivalent to the iPad "App" for pilots (see Section 1).

## 6.3. Exceedance History Screen

The Exceedance History screen is shown below. It shows all exceedance events for the data range loaded into the software. The Exceedance History screen is not cleared by technician resets. It maintains a historical record.

Navigation of the Exceedance History screen is similar to navigation of the Flight History screen (see Section 6.4).

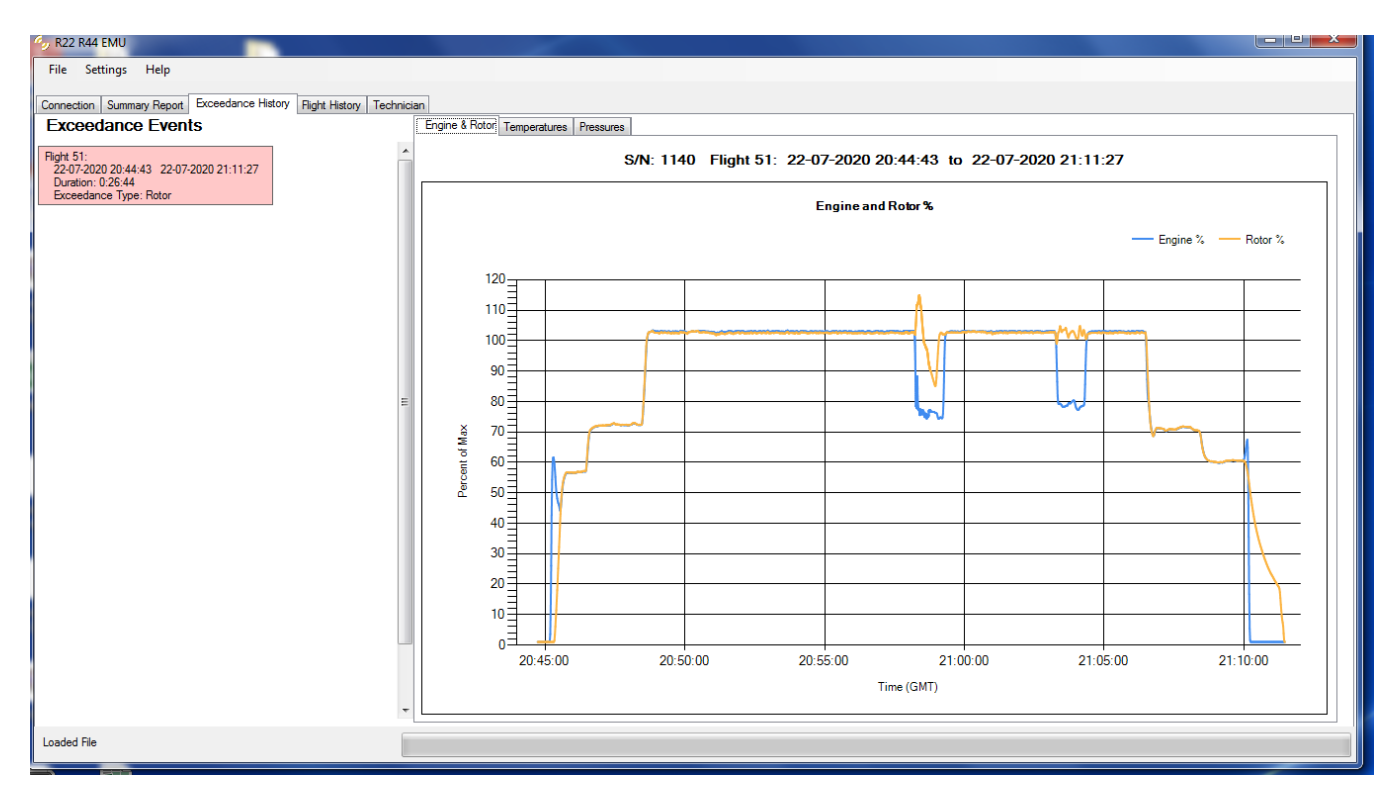

Figure 7: Exceedance History Screen

## <u>NOTE</u>

Values that trigger an exceedance indication are set at levels where maintenance action is required. This is slightly higher than the Operating Limit values and allows for some instrument tolerance to avoid nuisance indications.

## 6.4. Flight History Screen

The Flight History screen is shown below. Select an individual flight by clicking on it in the list on the left side of the page. Graphical data for that flight will appear on the right side of the page. Select the appropriate tab on top of the graph for each parameter of interest.

Data can be displayed in either Metric or English units by using the Settings menu in the main menu bar.

Narrowing in on a specific time range can be accomplished by holding a left click and dragging the mouse or touch pad to highlight the desired range. Vertical scaling is fixed and cannot be adjusted. To reset a time range, re-click on the flight in the list on the left side of the screen.

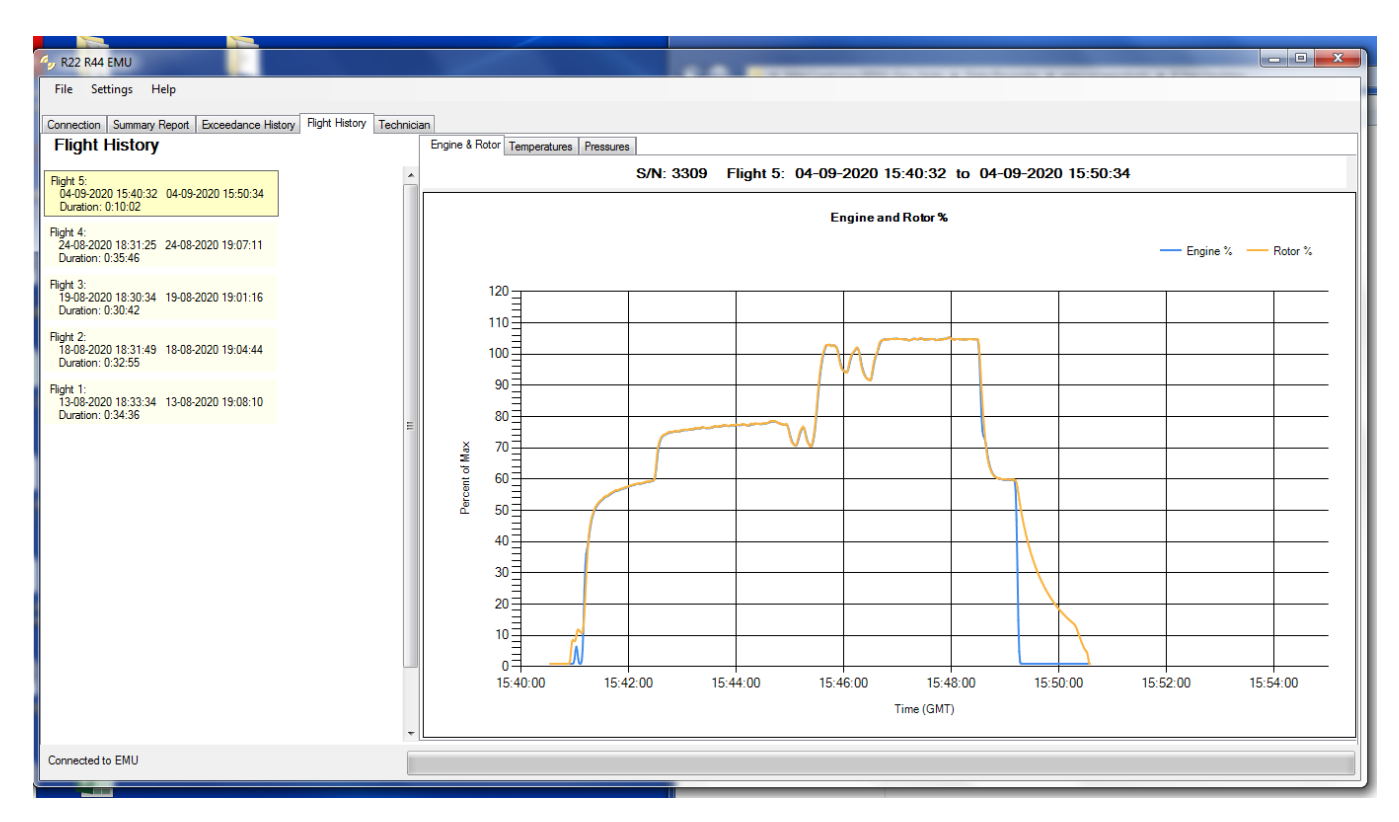

Figure 8: Flight History Screen

### 7. <u>Technician Screen</u>

The Technician screen is shown below. It can be used to reset exceedances or adjust the internal clock per Sections 7.1 and 7.2. The technician screen is only available when the PC is connected to an EMU.

| 4. R22 R44 EMU                                                         |                                        |                  | _ <b>D</b> _ X |  |  |  |  |  |
|------------------------------------------------------------------------|----------------------------------------|------------------|----------------|--|--|--|--|--|
| File Settings Help                                                     |                                        |                  |                |  |  |  |  |  |
| Connection Summary Report Exceedance History Flight History Technician |                                        |                  |                |  |  |  |  |  |
| Technician's Page                                                      |                                        |                  |                |  |  |  |  |  |
|                                                                        |                                        |                  |                |  |  |  |  |  |
| Current EMU Date and Time: 05-09-2020                                  | 15:49:40 UTC                           | Exceedance Reset |                |  |  |  |  |  |
| Set EMU Date and Time to: 05-09-2020                                   | 15:53:53 UTC Current EMU ID: "C 3309 " |                  |                |  |  |  |  |  |
|                                                                        |                                        |                  |                |  |  |  |  |  |
|                                                                        |                                        |                  |                |  |  |  |  |  |
|                                                                        |                                        |                  |                |  |  |  |  |  |
|                                                                        |                                        |                  |                |  |  |  |  |  |
|                                                                        |                                        |                  |                |  |  |  |  |  |
|                                                                        |                                        |                  |                |  |  |  |  |  |
|                                                                        |                                        |                  |                |  |  |  |  |  |
|                                                                        |                                        |                  |                |  |  |  |  |  |
|                                                                        |                                        |                  |                |  |  |  |  |  |
|                                                                        |                                        |                  |                |  |  |  |  |  |
|                                                                        |                                        |                  |                |  |  |  |  |  |
|                                                                        |                                        |                  |                |  |  |  |  |  |
|                                                                        |                                        |                  |                |  |  |  |  |  |
|                                                                        |                                        |                  |                |  |  |  |  |  |
|                                                                        |                                        |                  |                |  |  |  |  |  |
|                                                                        |                                        |                  |                |  |  |  |  |  |
| LogData Record Count = 603                                             |                                        |                  |                |  |  |  |  |  |
|                                                                        |                                        |                  |                |  |  |  |  |  |

Figure 9: Technician Screen

## 7.1. Exceedance Reset

Pressing the Exceedance Reset button will clear all exceedances from the Summary Report page and reset the flashing status indicator. Pilots refer to the status indicator during their preflight inspection and are instructed to seek technician assistance for a flashing indicator. Therefore, a reset should only be done once the technician determines the cause of the exceedance and takes appropriate corrective action. The Exceedance History screen (Section 6.3) retains a historical record of all exceedances regardless of whether they are reset.

#### 7.2. Internal Clock

The EMU uses an internal clock for time and date. The clock may be inaccurate by as much as a few seconds per day. The EMU clock time and date are displayed along with the PC clock time and date on the left side of the screen. If the technician notices a significant error in the time and date, the internal clock may be synchronized to the PC clock by clicking the "Set EMU Date and Time..." button.

When helicopter electrical power is off, the internal clock runs on a small battery inside the EMU. The battery is designed to last approximately 8 years. After the battery dies, each flight will be logged as starting 10 minutes after the end of the previous flight. This way, data is still recorded, and the order of events is maintained, even though the date and time recorded are no longer correct.

#### 7.3. Program New EMU ID

A new EMU must be programmed with the helicopter model and serial number. For new EMUs, the technician screen will include the appropriate fields as shown in Figure 10. <u>THIS CAN ONLY BE DONE</u> ONCE. Once the EMU ID is programmed, the associated fields on the Technican screen disappear.

| 4 R22 R44 EMU                                                          |                                                                                                    |  | × |
|------------------------------------------------------------------------|----------------------------------------------------------------------------------------------------|--|---|
| File Settings Help                                                     |                                                                                                    |  |   |
| Connection Summary Report Exceedance History Flight History Technician |                                                                                                    |  |   |
| Technician's                                                           | s Page                                                                                                    |  |   |
| Current EMU Date and Time: 14-09-2020 20:25:49 UTC                     | Exceedance Reset                                                                                                    |  |   |
| Set EMU Date and Time to: 14-09-2020 20:25:03 UTC                      | Current EMU ID: "" Aircraft Type: Set New EMU ID Aircraft Serial Number Aircraft Type  Select Aircraft> I Set EMU ID |  |   |
| Connected to EMU                                                       |                                                                                                    |  |   |

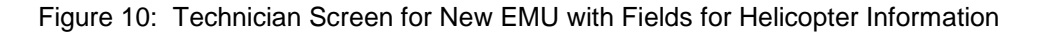

#### 8. Factory Communication

Robinson technical support personnel have software to view EMU data in more detail and assist in troubleshooting if required. For assistance, attach relevant .emu file to email correspondence (to minimize downtime, provide special file-handling instructions as required).